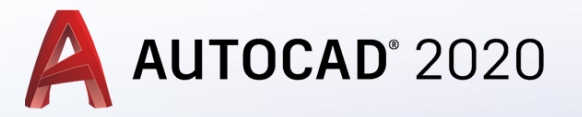

Katı Modellemede Subtract, Union, Ucs, Pline Komutları

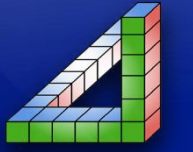

Ahmet SAN Karamürsel 2020

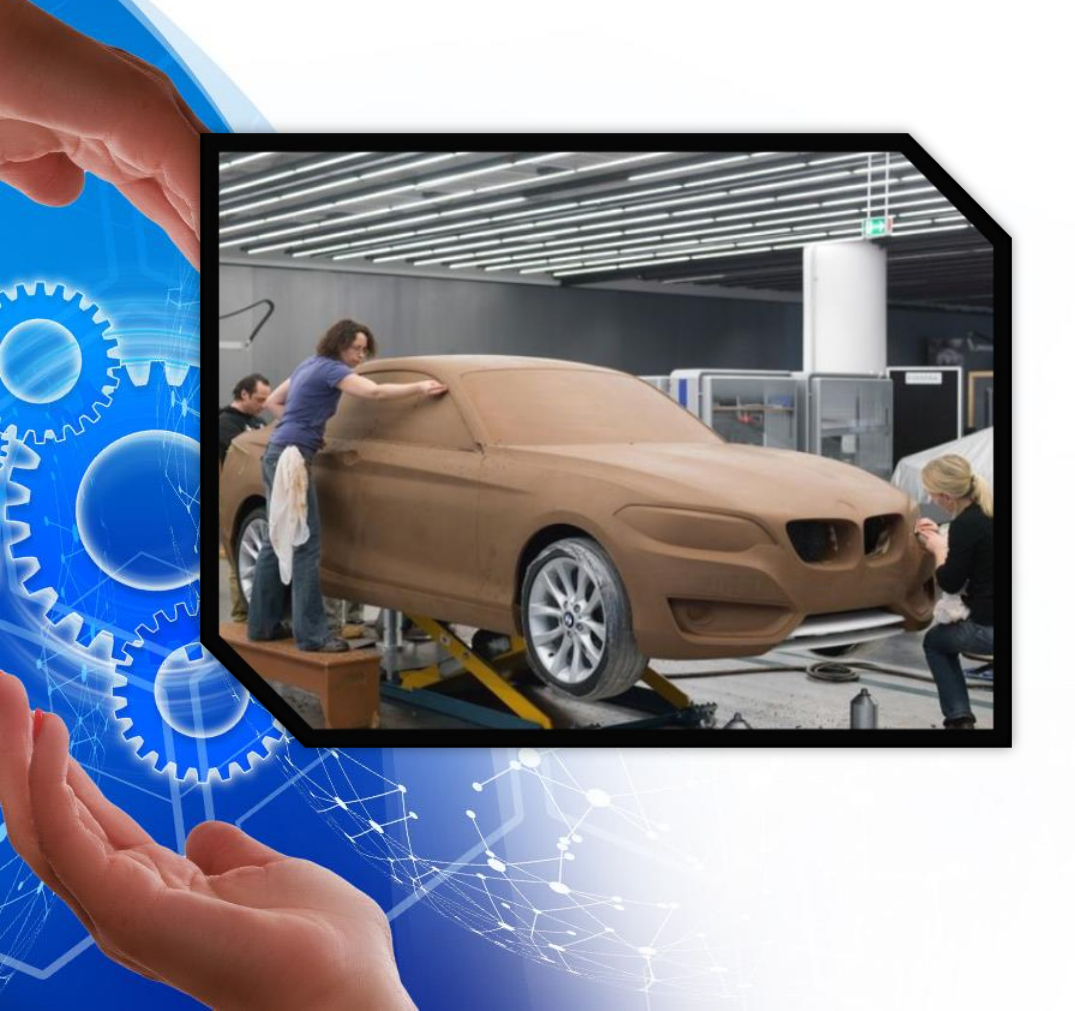

AutoCad Programı katı modelleme yaparken önce parçayı basit olarak modelleriz daha sonra katı modele ekleme ve çıkartmalar yaparız

Bunu şöyle örnekleyebiliriz: Otomobil modelleri önce kilden kabaca yapılır sonra ayrıntılar bu kil model üzerinde çukurlaştırılır yada çıkıntı yapılır

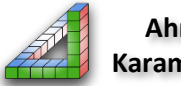

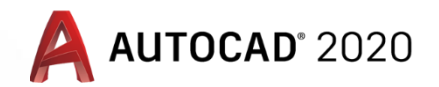

1- Katı modelleme kaba olarak yapıldıktan sonra ilk önce ucs düzlemi işlem yapılacak yüzey üzerine kaydırılmadır. Bu işlem diğer katı modelleme programlarında yeni düzlem oluşturarak yapılmaktadır. Autocad programında ise bu işlem ucs göstergesini kaydırarak yapılır.

Örnek çizimizmizde parçanın köşesinden 20 x 15 mm bir kısım çıkacaktır. Bunun için ucs nin parçanın üst yüzeyine kaydırılması gerekir.

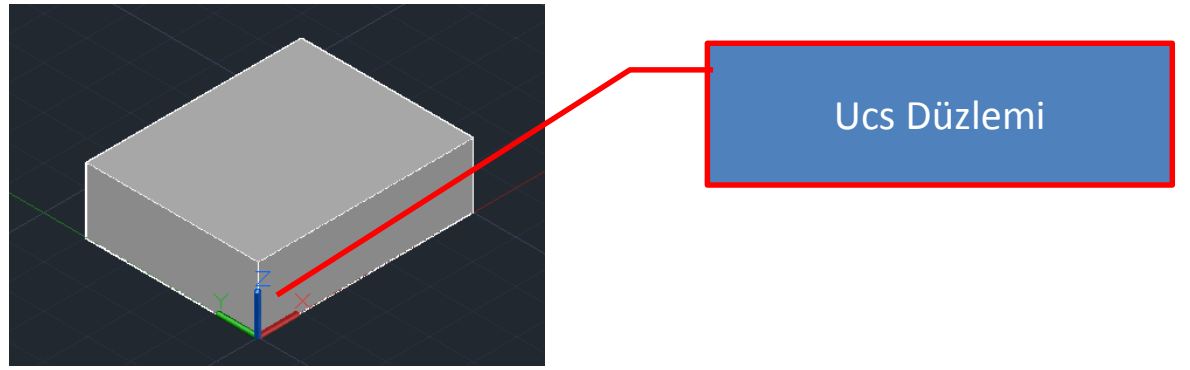

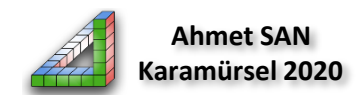

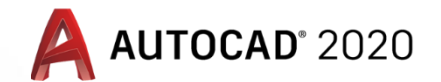

# Bu işlem bir çok yöntemle yapılabilmektedir. En basit yöntem ise: Araç paletindeki **3 Point Ucs** Butonunu kullanmaktır (Komut satırına UCS yazarak da bu komuta ulaşabiliriz)

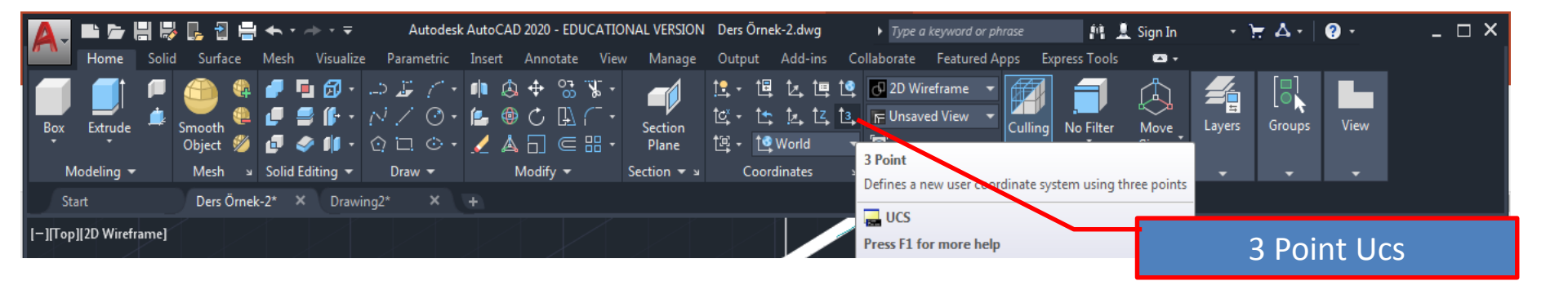

Bu komut seçildikten sonra önce parçanın üst köşesi seçilir, sonra x ekseninin geleceği yönü, son olarak y ekseninin geleceği yönü seçilir

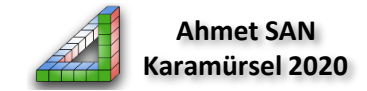

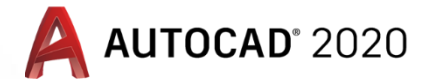

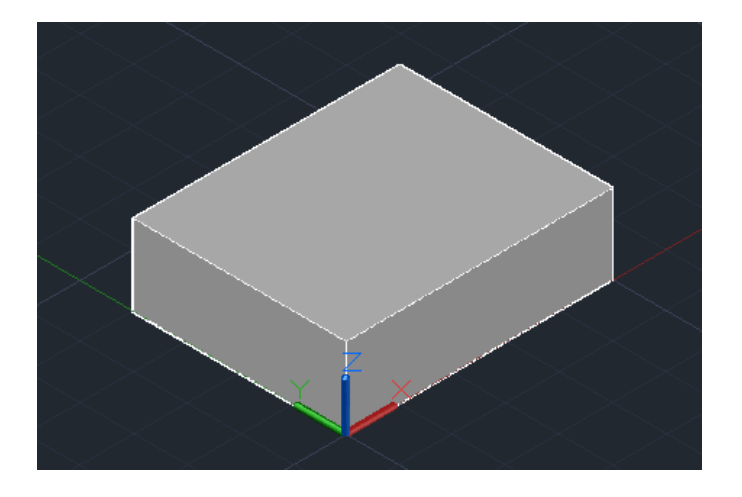

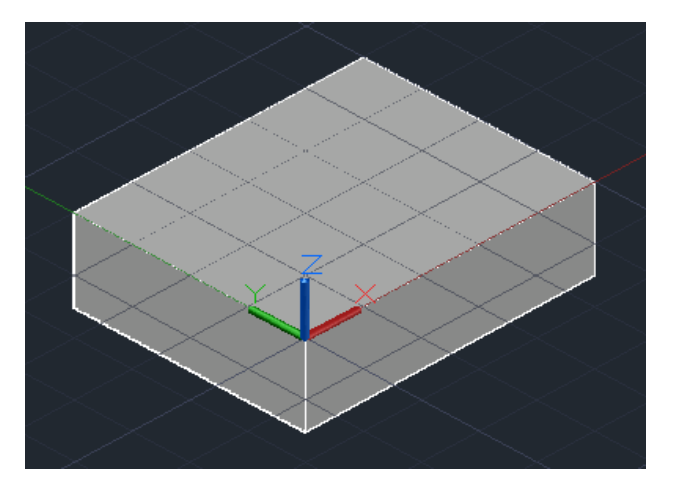

### Ucs nin önceki hali

# Ucs nin çizim yapacağımız yüzeye taşınmış hali

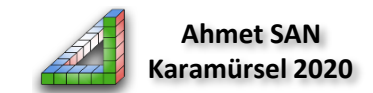

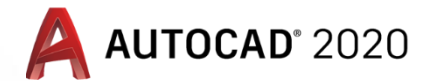

2- Artık Parçamızın üst yüzeyine çizim yapabiliriz. Çizimi Pline (Polyline) ile yapacağız daha önce kullandığımız line komutunda farkı çizgileri bütünleşik çizmesidir. Yani pline ile yaptığımız çizimlerde çizim bittikten sonra join işlemi yapmamıza gerek kalmaz. (Pline komutuna komut satırına PL yazarak da ulaşabiliriz)

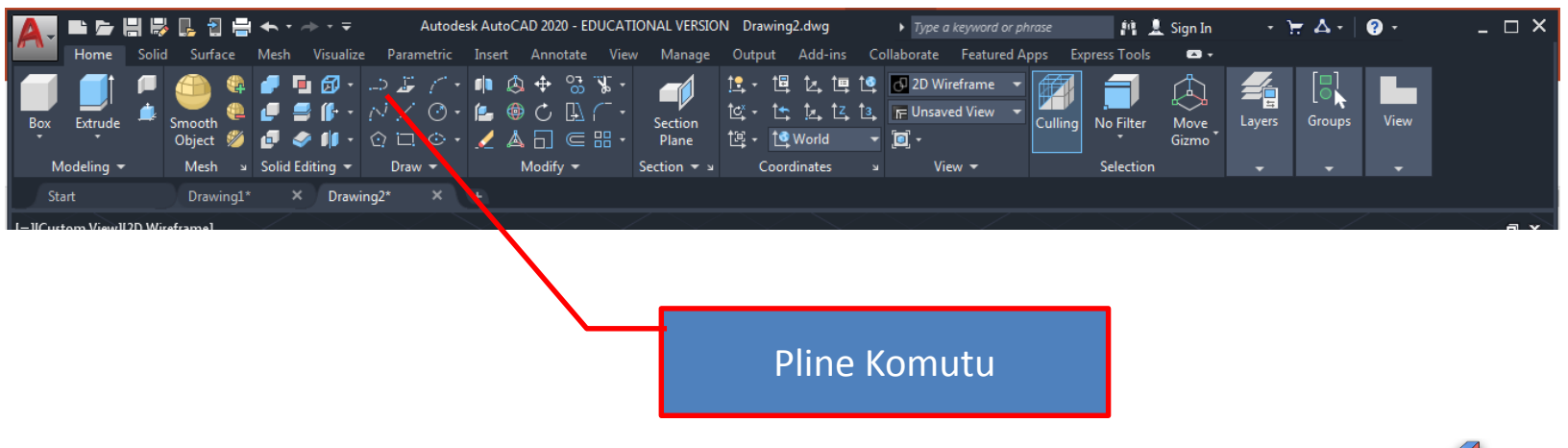

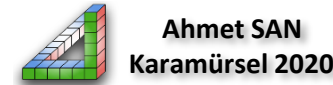

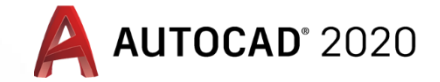

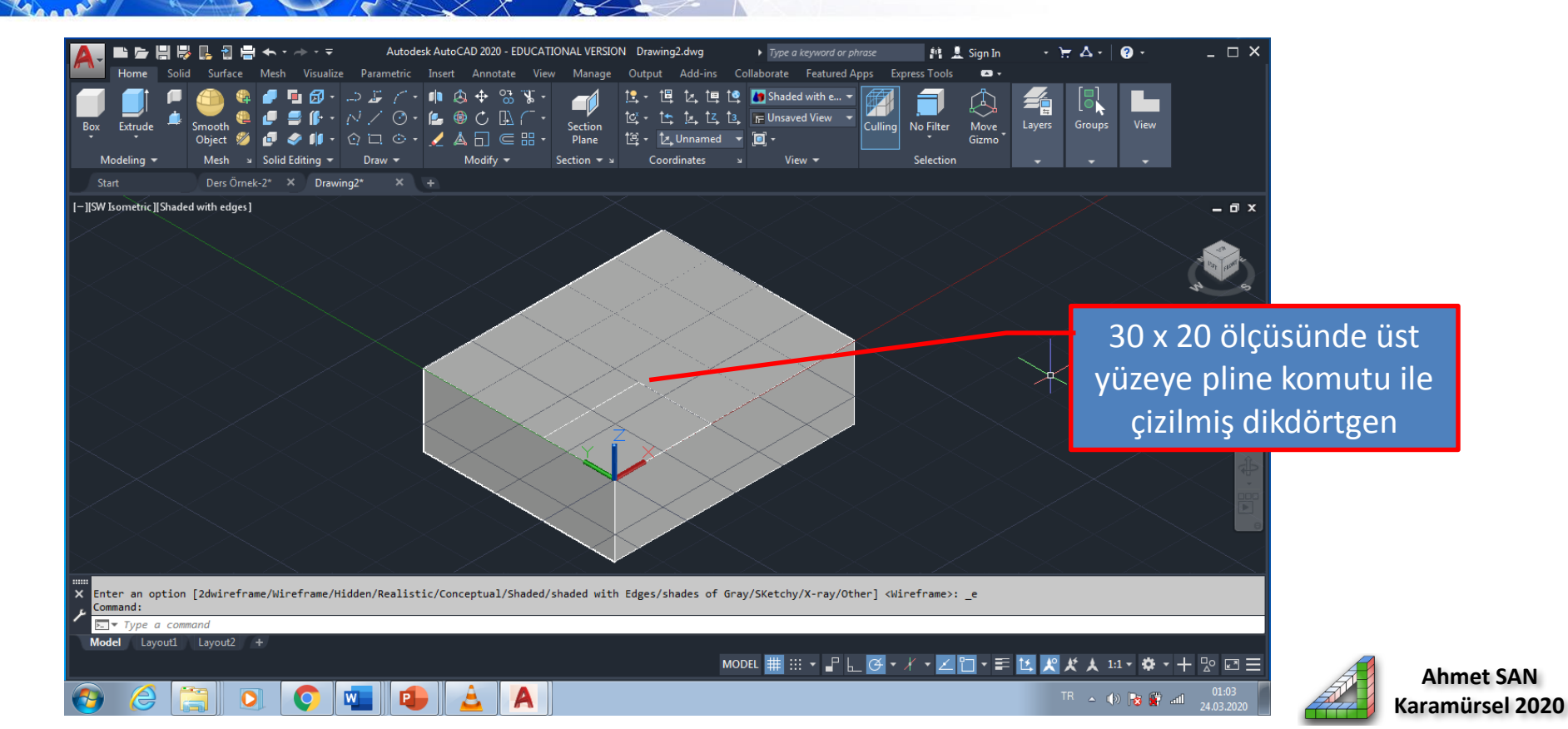

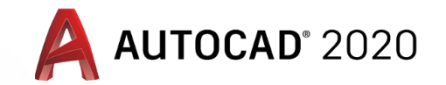

3-Daha önce öğrendiğimiz Extrude komutu ile bu dikdörtgen katı hale getirilir. (kalınlığı – Z yönüne olmalıdır kalınlık ölçüsü en az 15 olmalıdır (daha fazla olabilir))

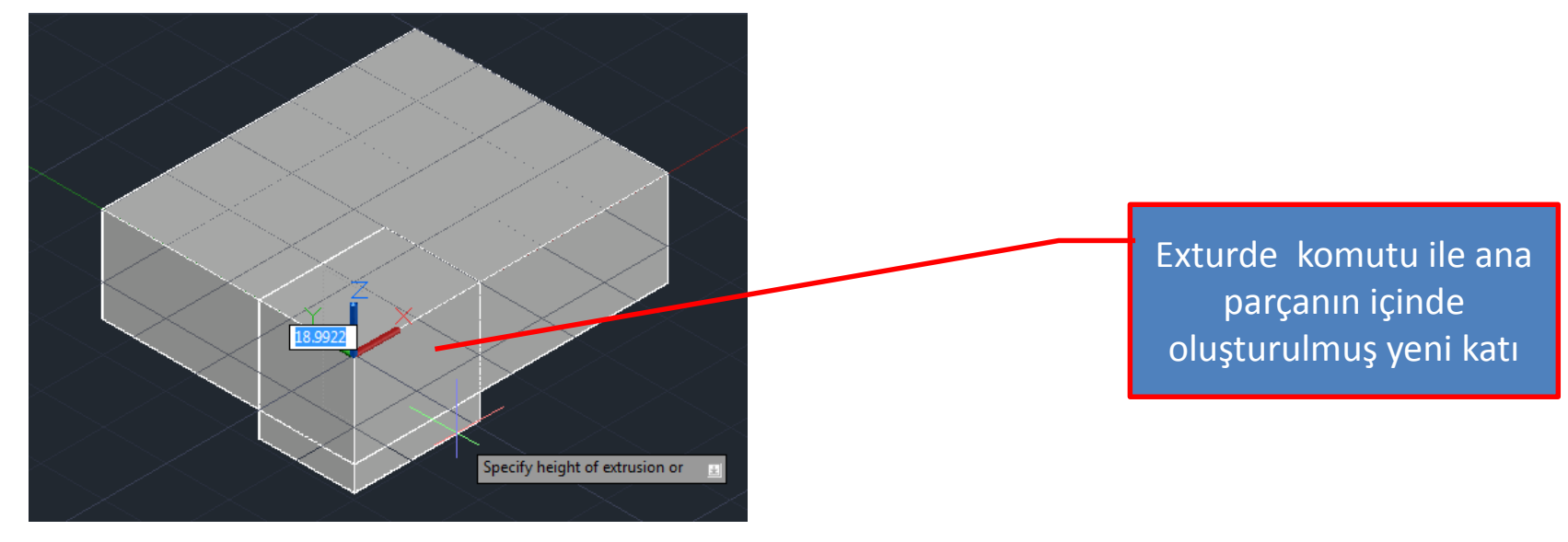

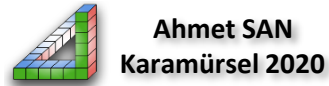

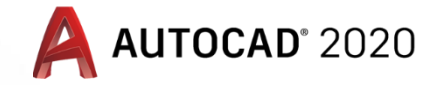

4- **Subtract** komutu ile yeni oluşturulan katı ana katıdan çıkarılmalıdır. Subtract komutunun kullanımı önce komut seçilir sonra ana katı seçilir enter'e basılır sonra çıkarılacak katı seçilir enter'e basılır. (Subtract komutuna komut satırına **SU** yazarak da ulaşabiliriz)

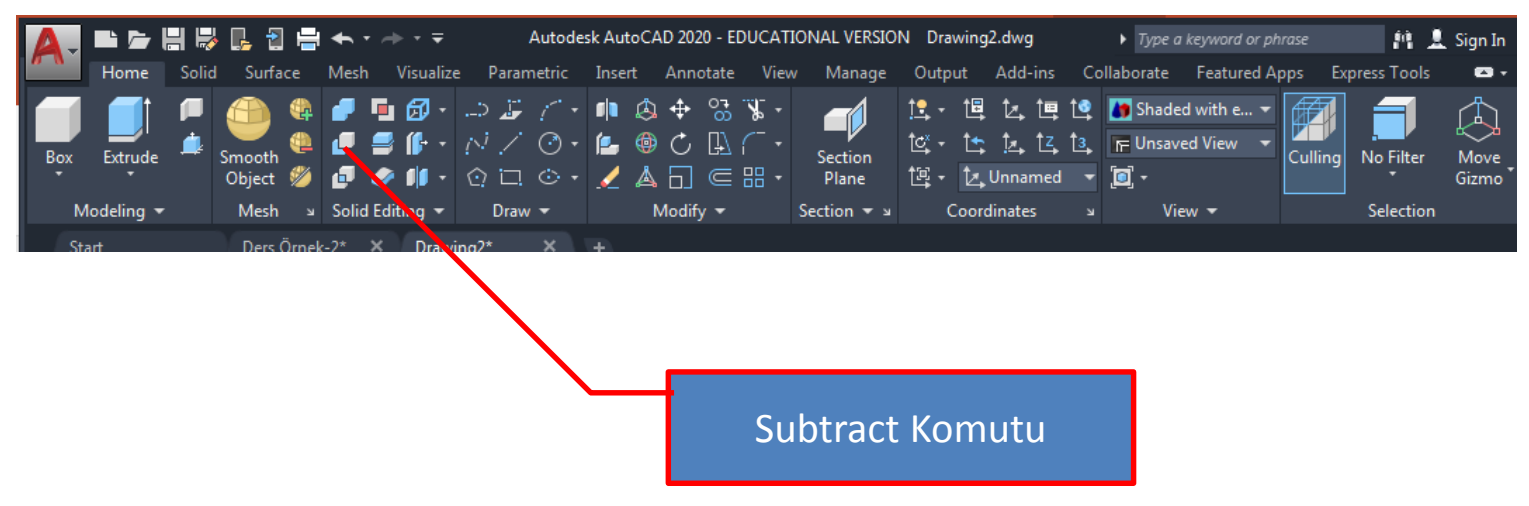

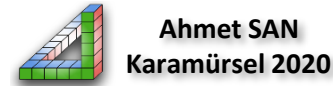

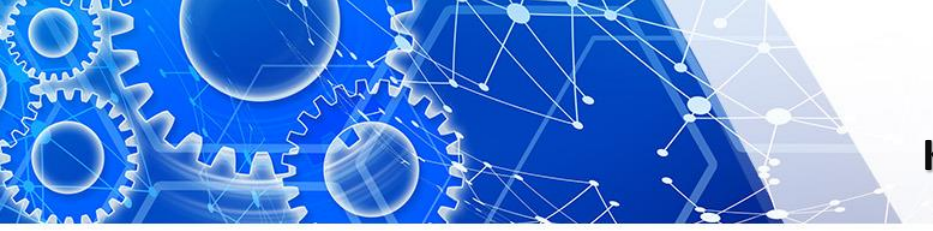

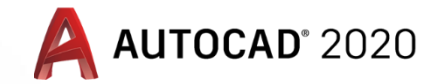

Katı modelimizin Subtract komutu uygulanmış hali

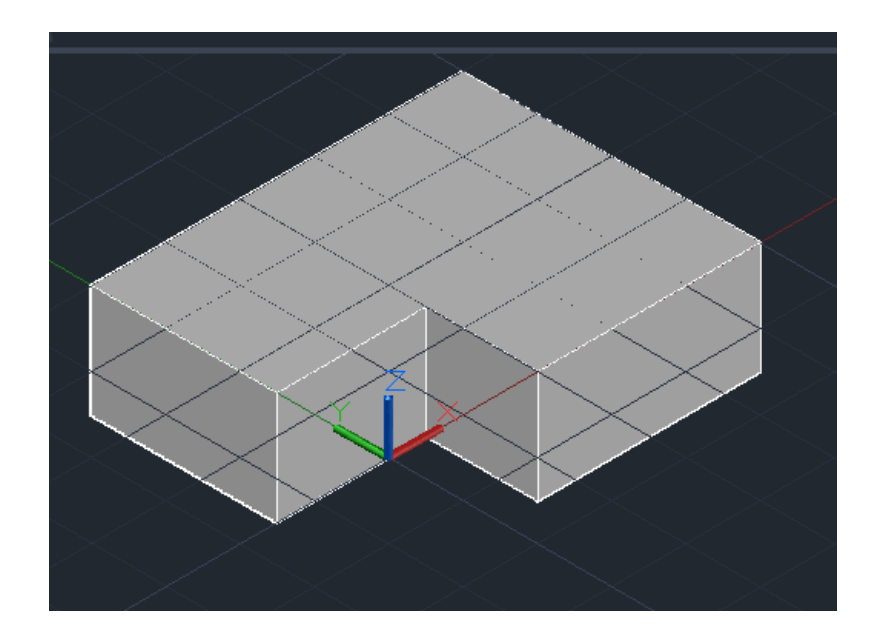

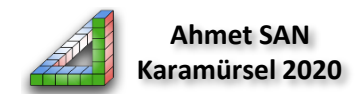

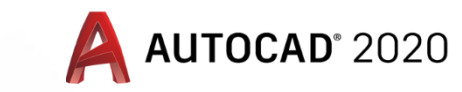

5- Parçamıza çıkıntı vereceğimiz kısım az önce çizim yaptığımız yüzeye pline komutu ile çizilir (ucs değiştirmemize gerek yoktur çünkü aynı yüzeydeyiz) ve extrude komutu ile çizilen yüzey 30 mm yükseltilir.

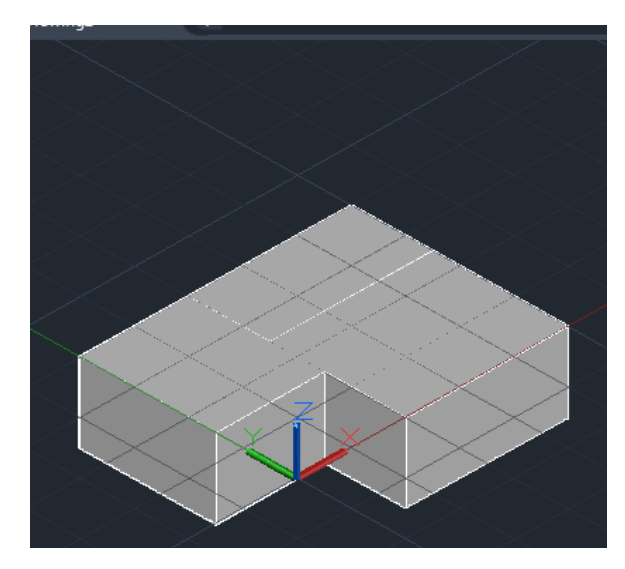

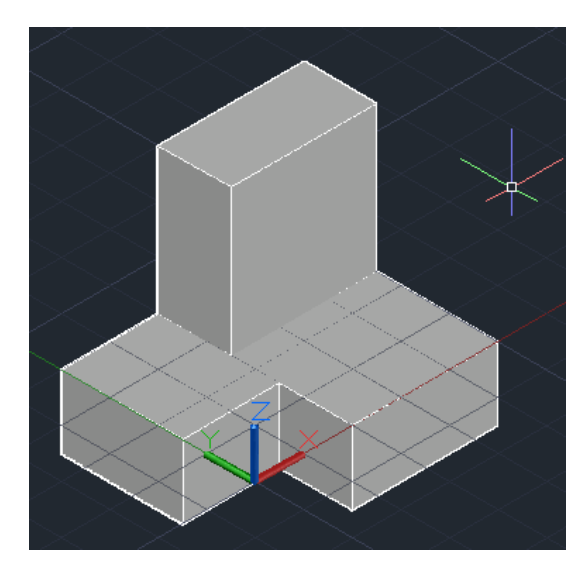

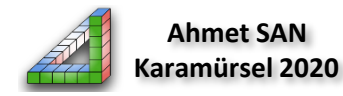

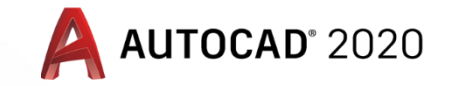

# 6- Yeni yükseltilmiş katı ile ana katı iki ayrı parça halindedir bunları tek bir katı yapmak için 🗾 Union komutu kullanılır

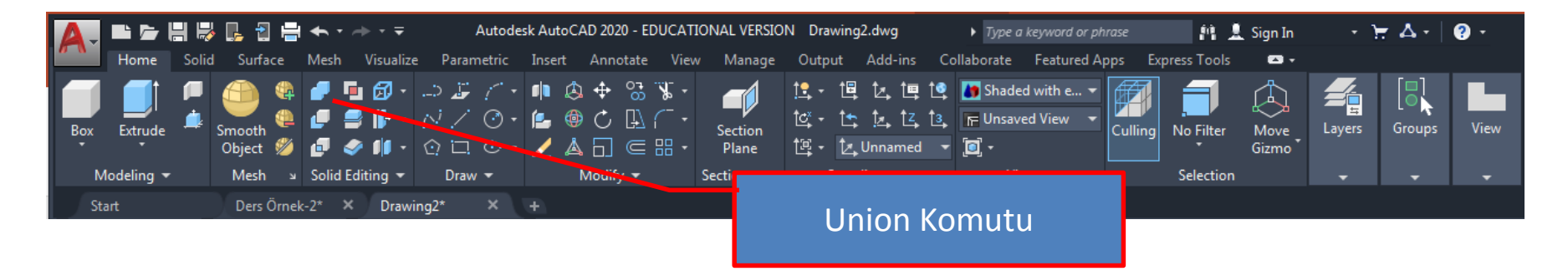

Union komutunun kullanımı önce komut seçilir sonra ana katı seçilir enter'e basılır sonra yeni çizilmiş katı seçilir enter'e basılır. (union komutuna komut satırına UNI yazarak da ulaşabiliriz)

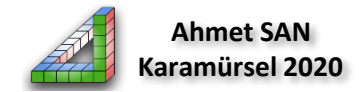

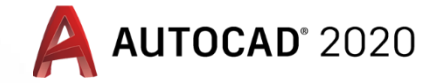

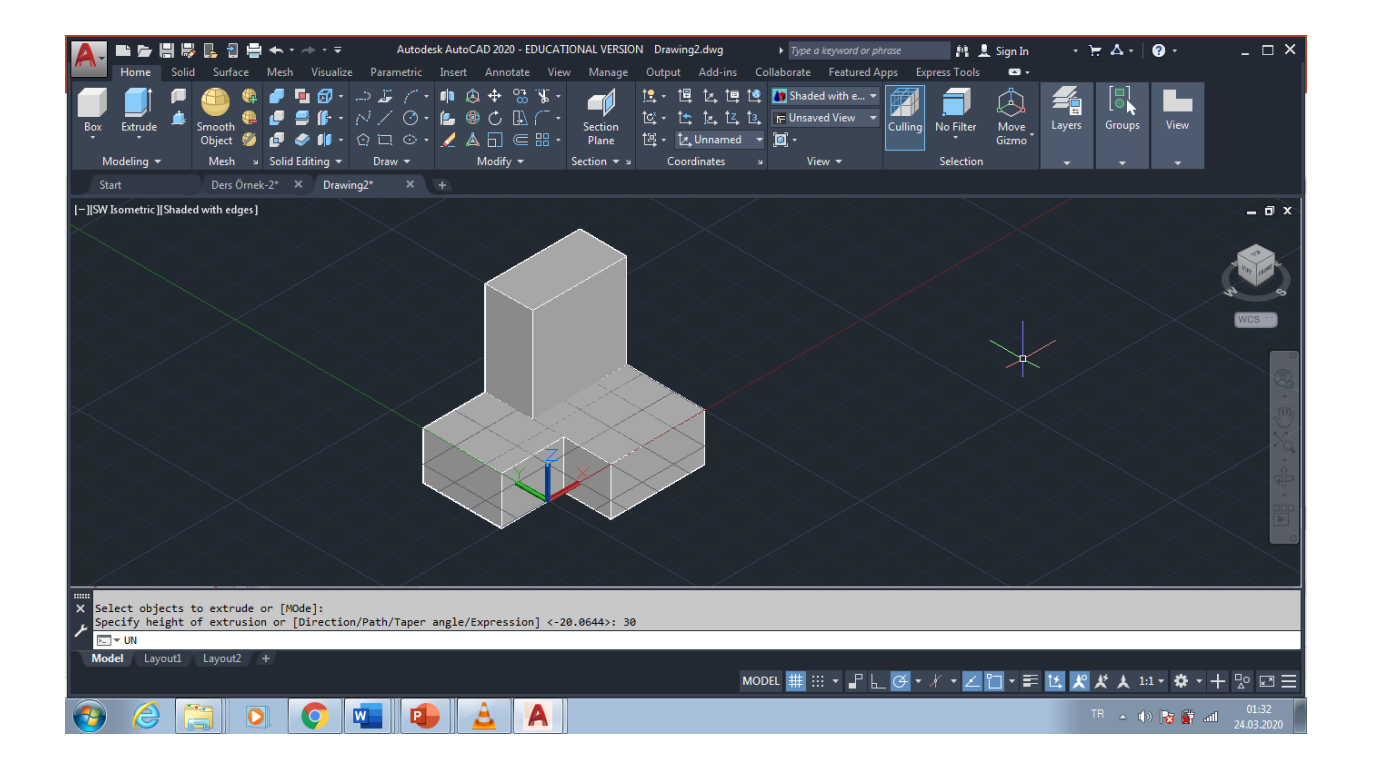

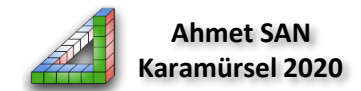

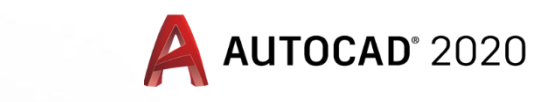

7- Son olarak üst kısma delik açabilmek için Ucs dersin başında öğrendiğimiz yöntemle deliğin oluşturulacağı yüzeye kaydırılıp delik çizilir, extrude komutu ile delik katı model yapılır subtract komutu ile delinir

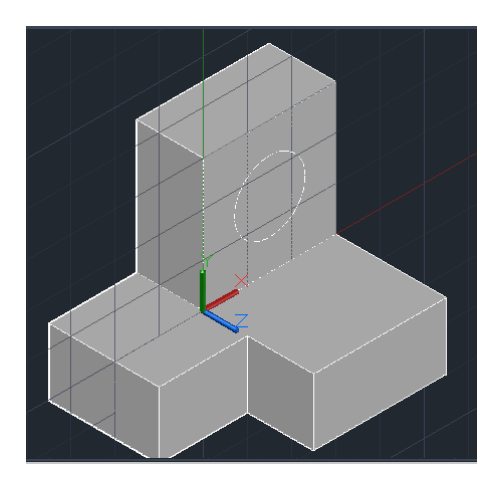

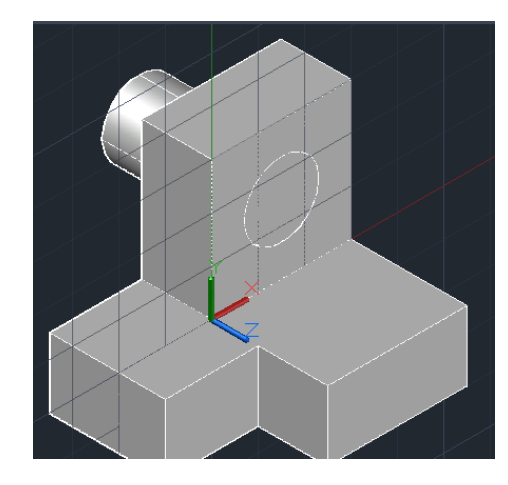

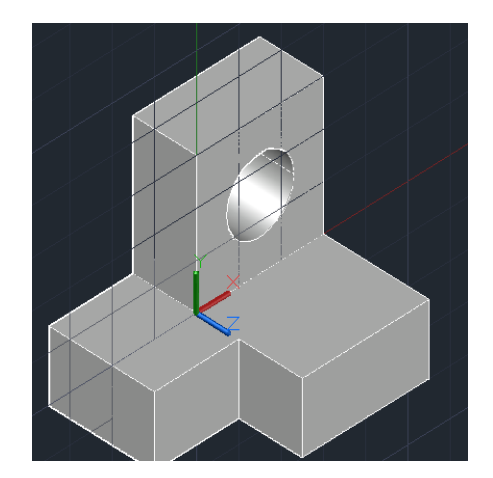

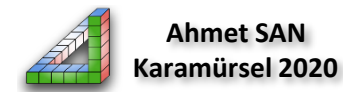

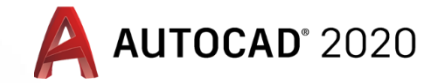

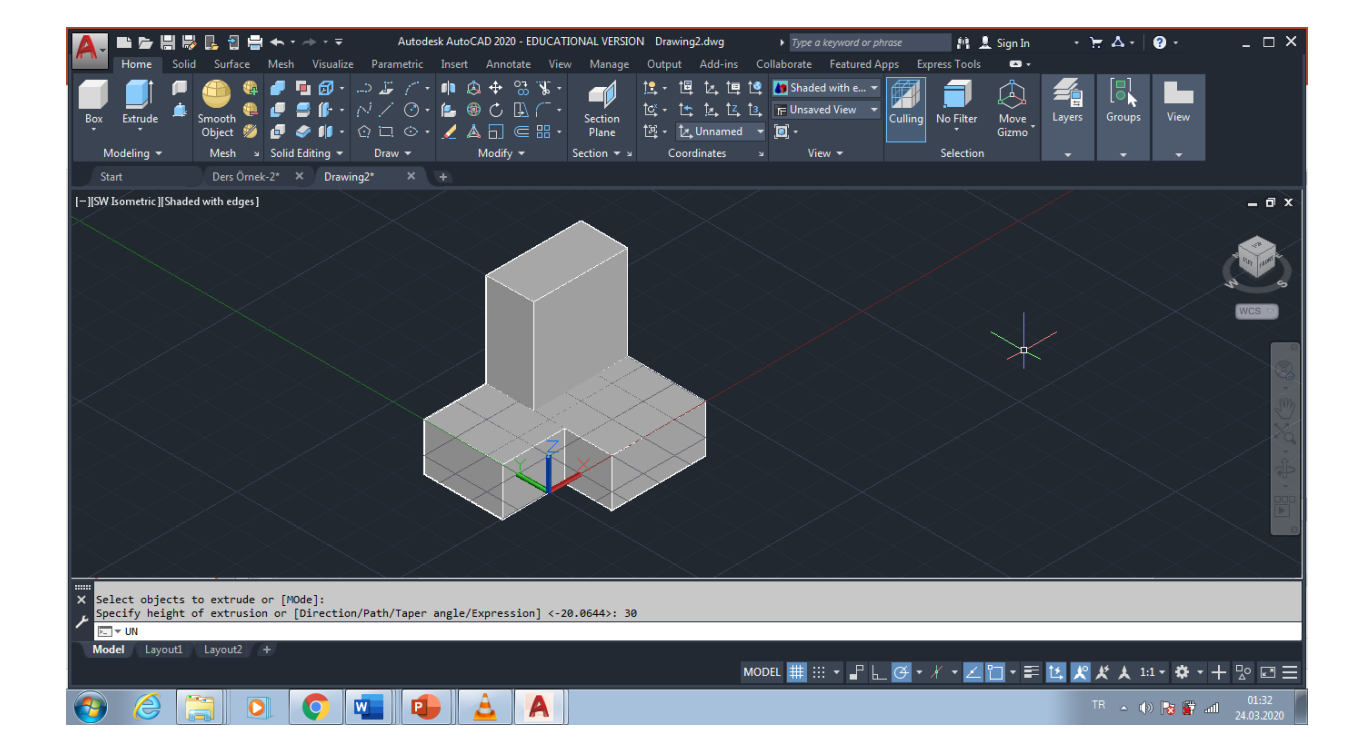

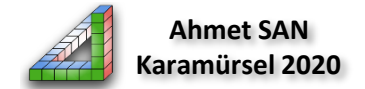

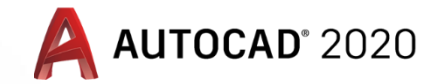

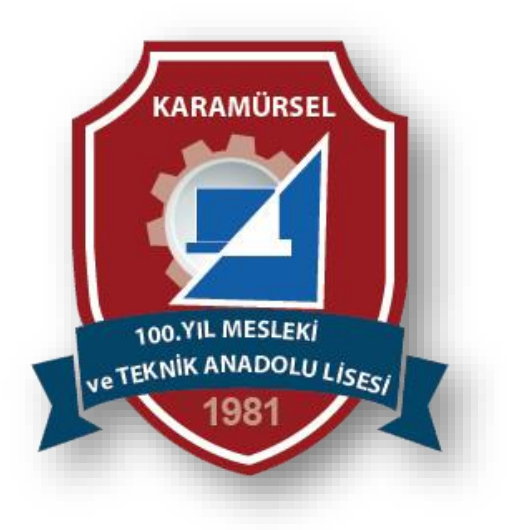

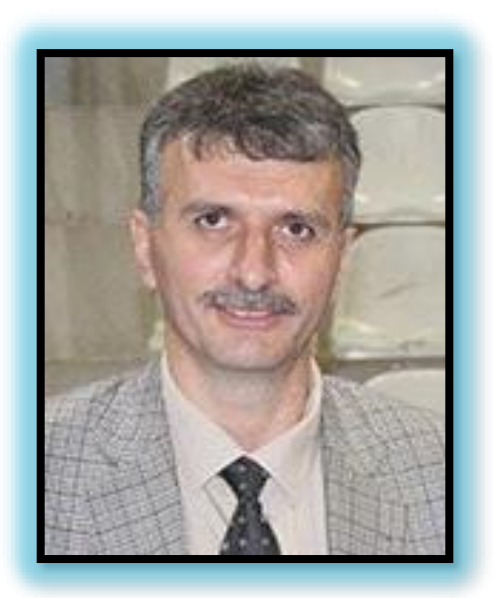

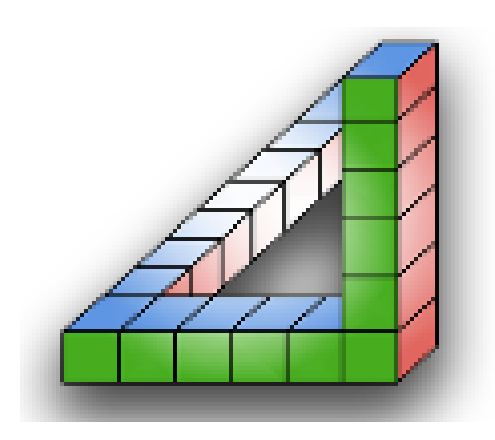

Ahmet SAN Karamürsel 2020